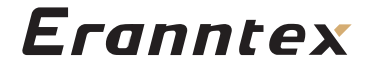

# **气体控制报警器** 产品说明书

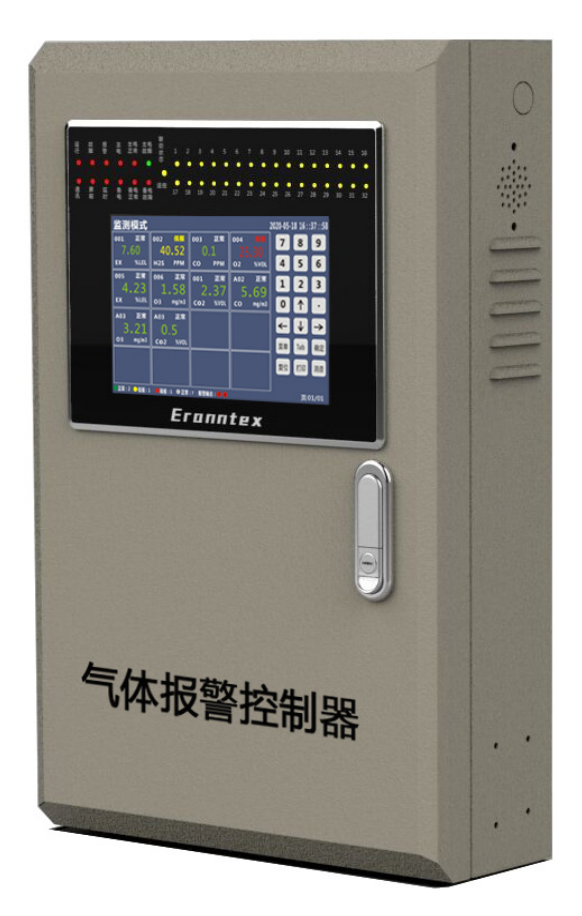

深圳市逸云天电子有限公司

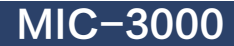

版本: V10.0

# 目录

| 前  | 言               | . 2 |
|----|-----------------|-----|
| —、 | 概述              | . 2 |
| _` | 特点              | . 3 |
| 三、 | 技术特性            | . 4 |
| 四、 | 工作原理、安装、尺寸及面板介绍 | . 5 |
| 五、 | 连接示意图           | . 8 |
| 六、 | 接线端子说明          | .10 |
| 七、 | 菜单操作说明          | .11 |
|    | 7.1开机启动操作说明     | .11 |
|    | 7.2通道监测操作说明     | .12 |
|    | 7.3通道校准操作说明     | .12 |
|    | 7.4通道屏蔽操作说明     | .15 |
|    | 7.5出厂设置操作说明     | .16 |
|    | 7.6信息查询操作说明     | .17 |
|    | 7.7记录查询操作说明     | .17 |
|    | 7.8报警设置操作说明     | .18 |
|    | 7.9输出设置操作说明     | .19 |
|    | 7.10系统设置操作说明    | .19 |
|    | 7.11日志查询操作说明    | .23 |
|    | 7.12存储设置操作说明    | .23 |
|    | 7.13通讯设置操作说明    | .24 |
|    | 7.14其它设置操作说明    | .24 |
|    | 7.15设备自检操作说明    | .25 |
|    | 7.16维护信息操作说明    | .25 |
|    | 7.17本机信息操作说明    | .26 |
| 八、 | 附录              | .27 |
|    |                 |     |

前言

感谢您购买本公司产品! 本手册是关于气体报 警控制器的功能、设置、接线方法、操作方法、故 障处理方法等的说明书。在操作之前请仔细阅读本 手册,正确使用。 在您阅读完后,请妥善保管在 便于随时翻阅的地方,以便操作时参照使用。本手 册内容如因功能升级等有修改时,恕不另行通知。 关于本手册内容我们力保正确无误,如果您发现有 不妥或错误,请与我们联系。谢谢!

### 版本 V10.0 2022年5月23日

### 一、概述

气体报警控制器是一种气体浓度监测和泄漏集中报警控制器,电源由市电电 网或蓄电池直接供电。本报警控制器接收RS485信号和4-20mA,暂时只能接收 本公司新款在线检测仪输出的RS485信号,若需要接入其他厂家的标准RS485信 号请联系我公司进行确认。一台气体报警控制器可接入255路总线制RS485输出 气体探测器或8路4-20mA输出气体探测器,更多输入通道可订制。

特点

- 采用高速、高集成的微处理系统,标准ARM架构内核,高性能,低功耗;
- 采用Linux、uC/OS实时操作系统,模块化设计,软件架构模块化,集成化 程度高,运行速度快,稳定性好;
- 高清9寸液晶超大触摸屏,分辨率高,视觉效果佳;
- 工业级UI设计,多种显示模式,图文结合,大字体显示,交互性友好;
- 丰富的功能快捷键、数字键盘、触摸按键,操作方便简单;
- 支持多级权限用户管理,菜单密码保护;
- 最多支持255通道输入,32路继电器输出,32路4-20mA输入输出;控制器 之间可支持级联组网;
- 强大的数据处理能力,报警,故障信息智能排序及总数统计;
- 大容量数据记录存储、查询,更大容量可定制,数据导出灵活;
- 支持选配数据记录打印,可内置或外置打印机;
- 控制器可远程对探头进行零点,跨度校准及参数设置;
- 通道屏蔽,报警延时等特色功能,应用方便;
- 继电器输出配置灵活多变,轻松实现一对多,多对一;
- 接口兼容性强,支持RS485、RS232,RJ45(网口)、4-20mA等,
- 支持蓝牙、LoRa、GPRS、WIFI、433M等无线通讯接口;
- 组网灵活,支持总线和4-20mA混合组网;
- 可靠性高,多级防护措施,具有浪涌,脉冲群,辐射抗干扰及静电保护;
- 支持市电220V供电及24V蓄电池备用供电,无缝切换;
- 支持其它如压力、液位、温湿度、风速,风向等模拟量变送器接入;
- 依照可燃报警控制器GB 16808 2018《可燃气体报警控制器》标准设计;
- 防护等级IP65。

## 三、技术特性

| 电源     | AC220V(内置有AC                                                      | 220V转24VDC开关电           | 源)或24V蓄电池                  |
|--------|-------------------------------------------------------------------|-------------------------|----------------------------|
| 功耗     | 控制器功耗小于 100                                                       | V(探测器另计)                |                            |
| 安装方式   | 壁挂式                                                               |                         |                            |
| 报警联动设定 | 依据探测器可自由设                                                         | 定,可支持一对多、               | 多对一的联动控制                   |
| 输入信号   | RS485/4-20mA                                                      |                         |                            |
| 报警方式   | 声光报警                                                              |                         |                            |
| 输出信号   | 多路RS485输出<br>可选4-20mA输出<br>8组常规继电器,1<br>输出,可扩展为325<br>AC277V/10A) | 组公用继电器,都是<br>洛,所有继电器规格; | 常开/常闭无源触点<br>为(AC125V/12A、 |
| 温度     | –20~70℃                                                           | 湿度                      | 0~95%RH无凝露                 |
| 选配项    | 可选防爆机箱                                                            |                         |                            |

## 四、工作原理、安装、尺寸及面板介绍

#### 4.1 控制器的工作原理

报警控制器的CPU循环检测探测器的工作状态,当控制器监测到探测器有报 警信号时发出声、光报警并根据设置输出联动控制信号。

#### 4.2 控制器的安装

本产品采用壁挂式结构,先将挂墙结构件固定在墙上适当位置,连接好电源 线、信号线、输出控制线,再将控制器挂在结构件上。

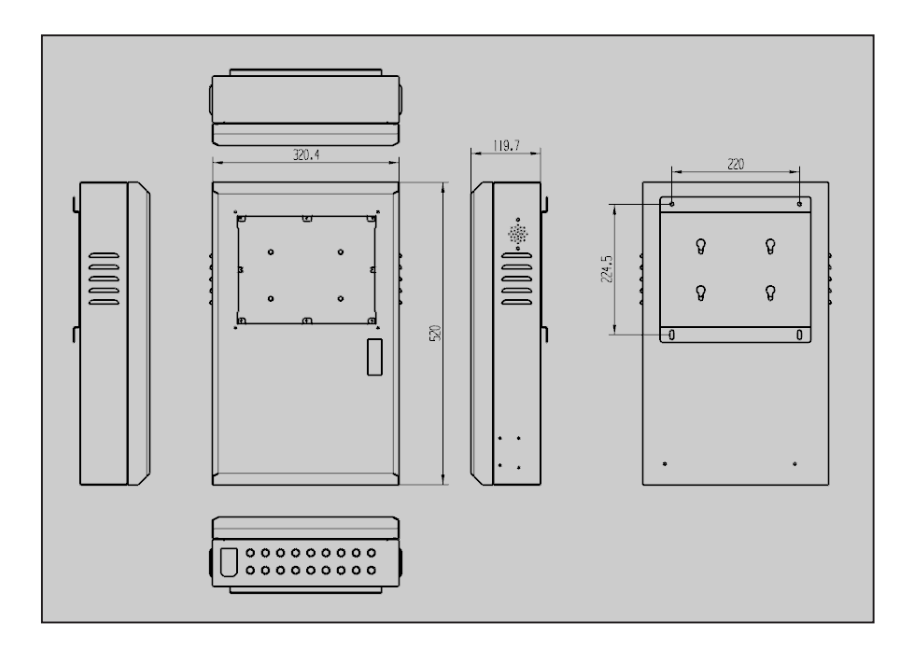

#### 4.3 控制器的机箱外形尺寸

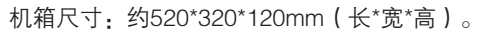

4.4 控制器面板介绍

| 运行      | 故障 | 报警 | 主电 | 主电正常 | 主电故障 | 联运状态    | 1<br>0  | 2       | 3       | 4       | 5       | 6  | 7  | 8       | 9       | 10<br>• | 11 | 12 | 13      | 14      | 15<br>• | 16 |
|---------|----|----|----|------|------|---------|---------|---------|---------|---------|---------|----|----|---------|---------|---------|----|----|---------|---------|---------|----|
| 通讯<br>● | 屏蔽 | 延时 | 备电 | 备电正常 | 备电故障 | ●<br>摇控 | 17<br>• | 18<br>O | 19<br>O | 20<br>● | 21<br>• | 22 | 23 | 24<br>● | 25<br>● | 26<br>● | 27 | 28 | 29<br>● | 30<br>• | 31      | 32 |

| 监测模     | 式           |             |        |            |      |     |       | 202 | 0-05 | -18 16 | 5:37:58       |
|---------|-------------|-------------|--------|------------|------|-----|-------|-----|------|--------|---------------|
| 001 E   | 常           | 002         | 低报     | 003        | 正常   | 004 |       |     | 7    | 8      | 9             |
| 7.60    |             | 4(          | ).52   | 0.         | .1   |     |       |     |      |        |               |
| EX %L   | EL.         | H2S         | РРМ    | со         | РРМ  | 02  | %VOL  |     | 4    | 5      | 6             |
| 005 IE  | 常           | 006         | 正常     | 001        | 正常   | A02 | 正常    |     | 1    | 2      | 3             |
| 4.23    | 3           | 1           | .58    | 2          | .37  | 5   | .69   |     |      |        |               |
| EX %L   | EL.         | 03          | mg/m3  | CO2        | %VOL | со  | mg/m3 |     | 0    |        | ·             |
| A03 IE  | 常           | A03         | 正常     |            |      |     |       |     | ←    | ↓      | $\rightarrow$ |
| 3.2     | 1           | 0           | .5     |            |      |     |       |     |      |        |               |
| O3 mg/I | m3          | <b>CO</b> 2 | %VOL   |            |      |     |       |     | 菜单   | Tab    | 确定            |
|         |             |             |        |            |      |     |       | 1   | 复位   | 打印     | 消音            |
|         |             |             |        |            |      |     |       |     |      |        |               |
|         | <b>报:</b> 1 | ●高报:        | 1 ●正常: | L<br>7 报警输 | 出:24 |     |       | ]   |      | 页:(    | 01/01         |

控制器面板

(1)工作状态指示灯:工作状态指示灯:分为主电工作、备电工作,工作状态、

补齐、通讯、屏蔽、延时等。

- **主电工作灯:** 绿色, 主电源工作时常亮;
- **备电工作灯**: 绿色,备电源工作时常亮;
- 运行状态灯: 绿色,控制器正常工作时,绿色灯闪烁;
- **故障指示灯**: 控制器出现故障时,亮红灯;
- (2)报警指示灯: 红色,当控制器监测到探测器发出报警信号时红色指示灯 闪亮并伴随有声音报警;当报警恢复时需按复位键恢复报 警灯状态。

(3)联动状态指示灯:从1号到32号共32个指示灯。在"继电器输出设置"功能 菜单中可指定某个探测器低报警或高报警时发出某个或多 个联动信号。

> 当某个联动信号输出时,其相应的指示灯常亮、联动信号 输出,气体浓度降低报警解除时指示灯熄灭、联动信号停 止输出。

- (4)按键说明: 触摸屏右侧是触摸键盘,说明如下:
  - **数字键:** 触按可用于操作时输出入数字。
  - **复位键**: 控制器如果有历史报警, "浓度报警"指示灯长亮,此时 触按"复位"键可消除报警状态。
  - **菜单/返键:** 未进入菜单时,此按键为"菜单"键触按可进入菜单,当进入菜单后,此按键变为"返回"键,触按可返回上级菜单,连续触按可完全退出菜单。
    - **确认键:** 当进入控制器菜单后,选中里面的菜单项,按下此按键, 可以进行进入该菜单的操作。设置参数完毕,按此键可以 起确认和保存作用。
    - **消音键:** 当控制器处于报警状态时,蜂鸣器会一直响,触按此按键 可以消音,再次触按此键可恢复声音。
    - Tab键: 触按此键,可以在当前页面个选项之间逐一轮选。
  - "↑"键: 向上位移按键
  - "↓"**键:** 向下位移按键
  - "←"键: 向左位移按键
  - "→"键: 向右位移按键

### 五、连接示意图

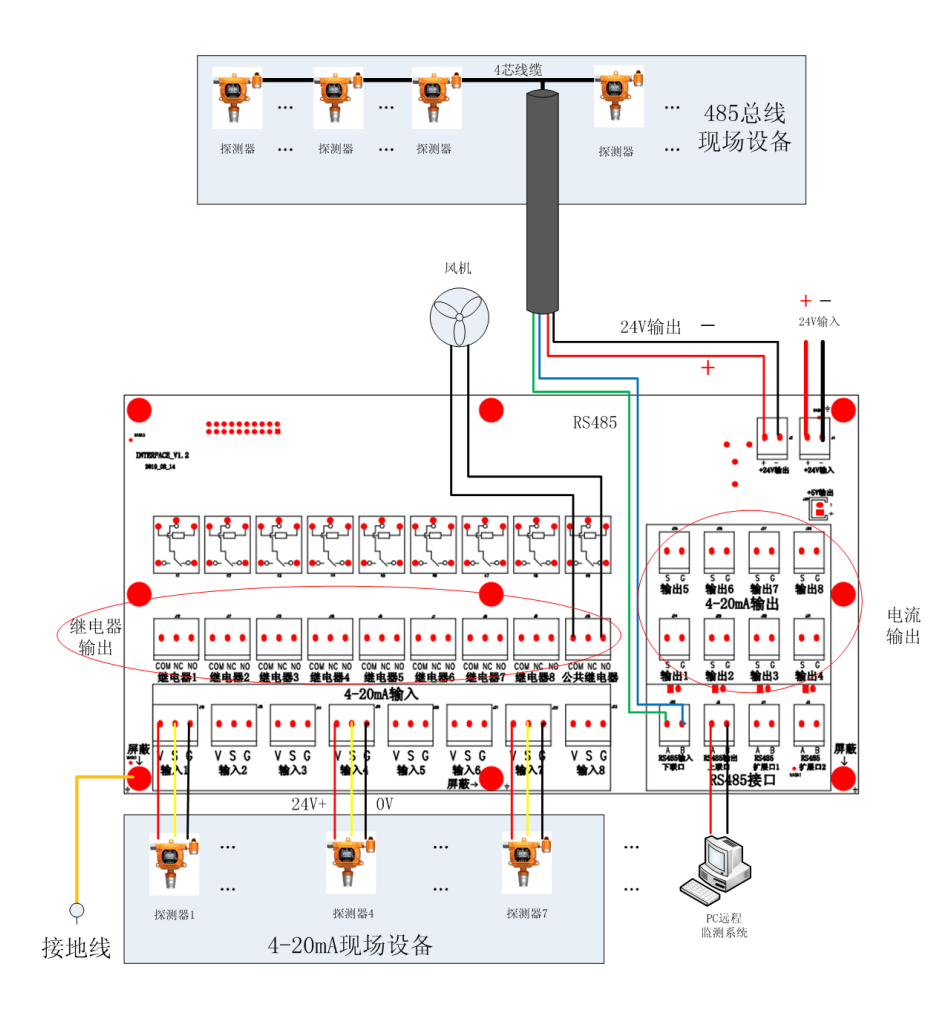

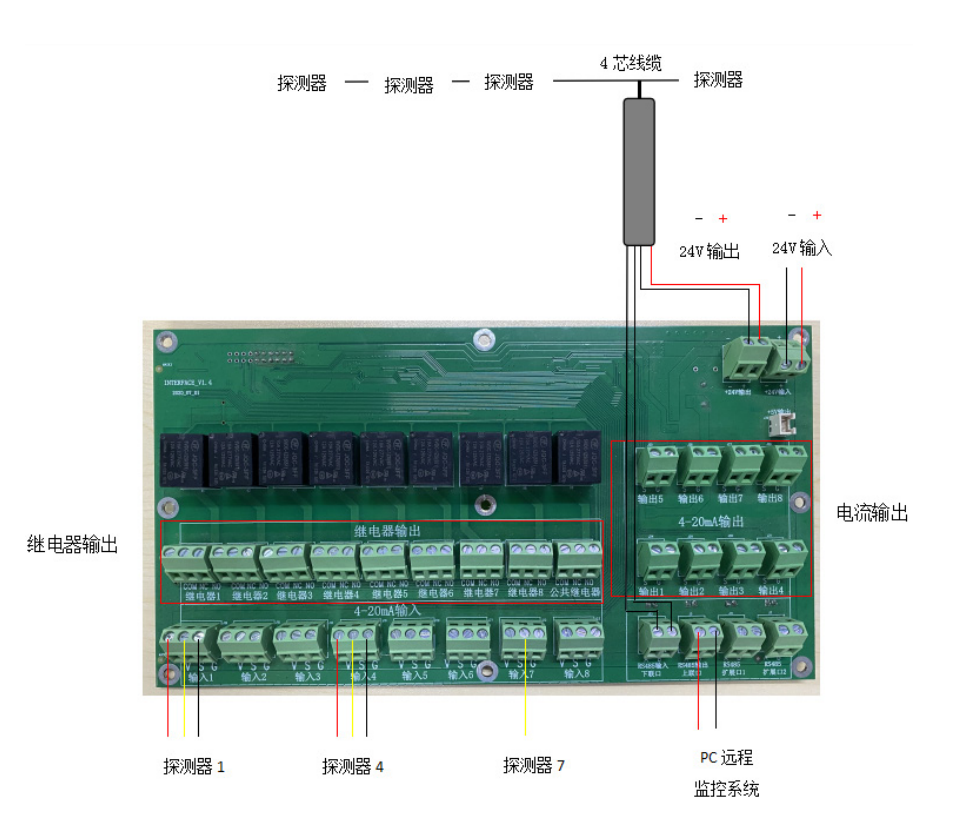

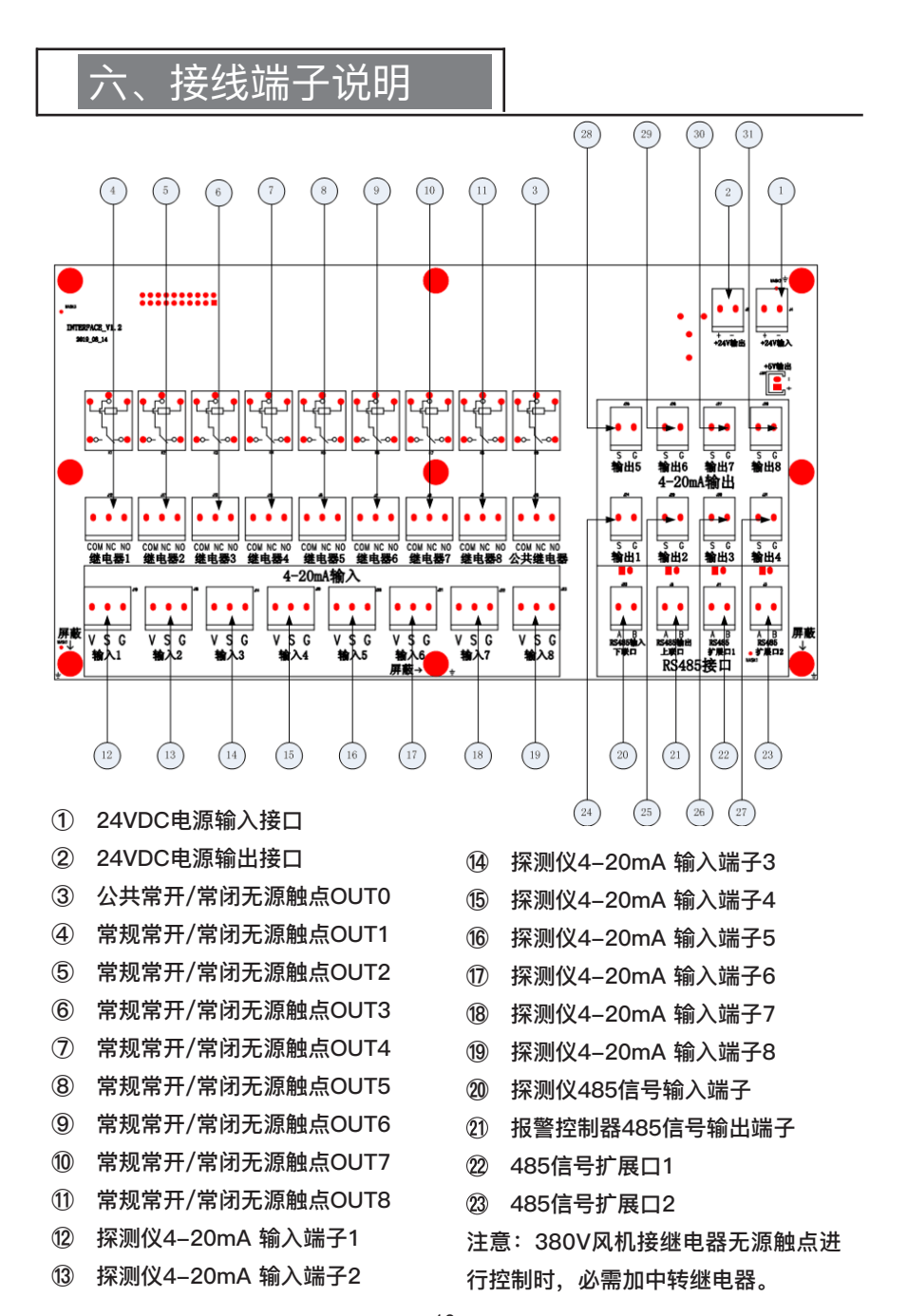

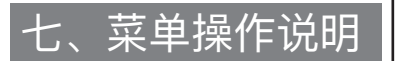

#### 7.1开机启动操作说明

将控制器电源插头接通市电并打开主电 开关,或在备电接点连接24V蓄电池并 打开备点开关,控制器即开机显示产品 信息,如图1、图2,开机同时自检蜂鸣 器,然后依次自检点亮屏幕上方各指示 灯,然后进入预热倒计时时间, 如图3。

### **Eranntex**

图1

设备名称:MIC3000控制器 厂商信息:深圳市逸云天电子 软件版本:V1.0.5-1T 出厂时间:2020-04-29

图2

设备正在自检预热中... 050秒

#### 7.2通道监测操作说明

预热倒计时结束进入监测界面, A01-A32为4-20mA信号监测通道, 001-250为RS485信号监测通道, 如图4。

| 监测模式             |                  |               |          | 2020-05 | -18 16 | :37:58 |
|------------------|------------------|---------------|----------|---------|--------|--------|
| 001 正常           | 002 🦛            | 003 正常        | 004 萬服   | 7       | 8      | 9      |
| /.0U<br>FX %LEL  | 40.52<br>H25 PPM | 0.⊥<br>co PPM | 25.30    | 4       | 5      | 6      |
| 005 正常           | 006 正常           | 001 正常        | A02 正常   | 1       | 2      |        |
| 4.23             | 1.58             | 2.37          | 5.69     |         |        |        |
| EX %LEL          | O3 mg/m3         | CO2 %VOL      | CO mg/m3 | 0       | T      |        |
| A03 正常           | A03 正常           |               |          | ←       | ↓      | →      |
| 3.21<br>03 mg/m3 | U.5<br>co2 %vol  |               |          | 菜单      | Tab    | 确定     |
|                  |                  |               |          | 复位      | 打印     | 消音     |
|                  |                  |               |          |         |        |        |
| 正常:2 -低报:1       | ●高报:1 ●正常        | :7 报警输出:2 名   |          |         | 页:0    | 1/01   |
|                  |                  | 图4            |          |         |        |        |

#### 7.3通道校准操作说明

控制器校准功能仅适用于4-20mA信号 输入通道,当控制器监测数值与当前通 道连接的4-20毫安信号仪表显示数值不 一致,且确认检测仪4-20mA信号正常 时,则需要对该通道进行校准。通道校 准通常先进行4毫安对应的零点校准, 再进行20毫安对应的满量程校准。

触按触摸屏右侧键盘中的"菜单" 键,可以进入菜单看到不同功能的16 个菜单选项,如图5。进入这16个菜单 选项操作通常需要密码,默认密码为 "11111":

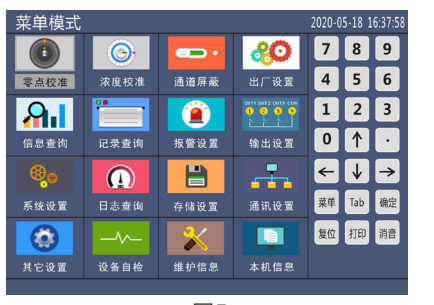

图5

#### 7.3.1零点校准

触按"零点校准",会提示输入密码, 默认密码为"11111",触按数字键输 入密码,然后触按密码输入框中的确 认键即可进入零点校准页面,如图 6、 7。先将需要进行校准的通道所连检测 仪调整到4mA输出,或用电流发生器 给该通道固定的4毫安信号,再触按该 通道所在行,零点校准成功则如图8 所 示。所选通道电流信号不是4mA时校 准零点会导致数值显示不准确或校准失 败,如图片9。

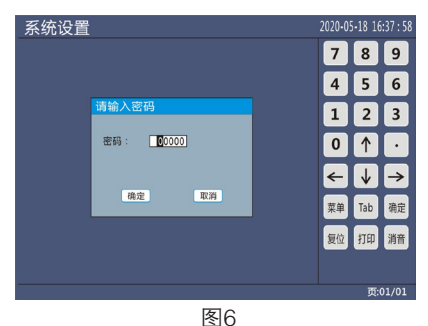

零点校准 2020-05-18 16:37:58 序号 设备号 名称 示值 单位 状态 零点校准 789 A01 EX A02 H2S 0.10 PM 零点校准 A03 CO 0.1 PM 零点校准 A03 CO 0.1 PPM 零点校准 A04 O2 20.90 %VOL 零点校准 A05 EX 0.9 %LEL 零点校准 A06 Co2 400 PPM 零点校准 4 5 6 123 0 ↑ · A07 CO 1000 mg/m3 A08 O3 200 mg/m3 零点校准 零点校准  $\leftarrow \downarrow \rightarrow$ 菜单 Tab 确定 复位 打印 消音 雨-01/0 图7

| 零点 | 零点校准 |    |      |       |         |  | 2020-0   | )5-18 1  | 6:37:58       | 零点 | 較准  |    |      |       |         | 2020-0 | 5-18 1   | 6:37:58       |
|----|------|----|------|-------|---------|--|----------|----------|---------------|----|-----|----|------|-------|---------|--------|----------|---------------|
| 序号 | 设备号  | 名称 | 示值   | 单位    | 状态      |  | 7        | •        |               | 序号 | 设备号 | 名称 | 示值   | 单位    | 状态      | -      |          |               |
| 1  | A01  | EX |      | %LEL  | 零点校准:失败 |  | <u>′</u> | ð        | 9             | 1  | A01 | EX | 0.9  | %LEL  | 零点校准:成功 | 4      | ð        | 9             |
| 2  |      |    |      |       | 零点校准    |  |          |          |               |    |     |    |      | PPM   | 零点校准    |        |          |               |
| 3  | A03  |    |      | PPM   | 零点校准    |  | 4        | 5        | 6             |    |     |    |      | PPM   | 零点校准    | 4      | 5        | 6             |
| 4  |      |    |      | %VOL  | 零点校准    |  |          |          |               |    |     |    |      | %VOL  | 零点校准    |        |          |               |
| 5  | A05  |    |      | %LEL  | 零点校准    |  | 1        | 2        | 3             |    | A05 |    |      |       | 零点校准    | 1      | 2        | 3             |
| 6  | A06  |    | 400  | PPM   | 零点校准    |  |          |          |               |    |     |    |      | PPM   | 零点校准    |        | _        |               |
| 7  | A07  |    | 1000 | mg/m3 | 零点校准    |  | 0        | T ∩      | •             |    | A07 |    | 1000 | mg/m3 | 零点校准    | 0      | 1 ↑      |               |
| 8  | A08  |    | 200  | mg/m3 | 零点校准    |  |          | $\equiv$ |               |    |     |    |      | mg/m3 | 零点校准    |        | $\equiv$ |               |
|    |      |    |      |       |         |  | ←        | ↓        | $\rightarrow$ |    |     |    |      |       |         | ←      | ♦        | $\rightarrow$ |
|    |      |    |      |       |         |  | 菜单       | Tab      | 确定            |    |     |    |      |       |         | 菜单     | Tab      | 确定            |
|    |      |    |      |       |         |  | 复位       | 打印       | 消音            |    |     |    |      |       |         | 复位     | 打印       | 消音            |
|    |      |    |      |       |         |  |          |          |               |    |     |    |      |       |         |        |          |               |
|    |      |    |      |       |         |  |          |          | 01/01         |    |     |    |      |       |         |        | 页:       | 01/01         |
|    | 图8   |    |      |       |         |  |          |          |               |    |     |    |      |       | 图9      |        |          |               |

#### 7.3.2浓度校准

零点校准之后需要再对该通道做浓度校 准,触按返回键返回上级菜单,如图 10,触按浓度校准会提示输入密码, 默认密码为"11111",触按数字键输 入密码,然后触按密码输入框中的确认 键即可进入浓度校准页面,如图 11。 触按需要进行校准的通道所在行,进入 该通道浓度校准窗口,如图片 12。将 一级浓度数值改为当前通道所连检测仪 的满量程数值:

| 菜单模式             |      |      | 1    | 2020-05 | -18 1 | 6:37:58 |
|------------------|------|------|------|---------|-------|---------|
|                  | Ó    | i    | 8    | 7       | 8     | 9       |
| 零点校准             | 浓度校准 | 通道屏蔽 | 出厂设置 | 4       | 5     | 6       |
| <mark></mark>    |      |      |      | 1       | 2     | 3       |
| 信息查询             | 记录查询 | 报警设置 | 输出设置 | 0       | ↑     | ·       |
| ® <mark>0</mark> |      |      | ţ.   | ←       | ↓     | →       |
| 系统设置             | 日志查询 | 存储设置 | 通讯设置 | 菜单      | Tab   | 确定      |
|                  |      | *    |      | 复位      | 打印    | 消音      |
| 其它设置             | 设备自检 | 维护信息 | 本机信息 |         |       |         |
|                  |      |      |      |         |       |         |
|                  |      |      |      |         |       |         |

图10

| 序号 | 设备号 | 名称  | 示值    | 单位    | 状态   | -          |          |   |
|----|-----|-----|-------|-------|------|------------|----------|---|
| 1  | A01 | EX  |       | %LEL  | 浓度校准 | · ·        | ð        | 5 |
|    | A02 | H2S | 0.10  | PPM   | 浓度校准 |            |          |   |
|    | A03 |     |       | PPM   | 浓度校准 | 4          | 2        |   |
|    | A04 | 02  | 20.90 | %VOL  | 浓度校准 | - 1        | 2        |   |
|    | A05 |     | 0.9   | %LEL  | 浓度校准 | _ <u>+</u> | 2        | 1 |
|    | A06 | Co2 | 400   | PPM   | 浓度校准 |            |          |   |
|    | A07 | со  | 1000  | mg/m3 | 浓度校准 |            | T        |   |
|    | A08 | 03  | 200   | mg/m3 | 浓度校准 |            |          |   |
|    |     |     |       |       |      | <b>←</b>   |          | - |
|    |     |     |       |       |      | 菜单         | Tab      | 确 |
|    |     |     |       |       |      |            | $\equiv$ |   |
|    |     |     |       |       |      | 复位         | 打印       | 消 |
|    |     |     |       |       |      |            | _        |   |
|    |     |     |       |       |      |            |          |   |
|    |     |     |       |       |      |            |          |   |

图11

| 浓度校准 |                     |                  | 2020-0 | 5-18 1 |      |
|------|---------------------|------------------|--------|--------|------|
|      |                     |                  | 7      | 8      | 9    |
|      |                     |                  | 4      | 5      | 6    |
|      | 浓度校准                |                  | 1      | 2      | 3    |
|      | 设备号: 001<br>示值: 0.0 | 名称:EX<br>单位:%LEL | 0      |        | ·    |
|      | —级浓度: 2999.9        | 一级校准             | ←      | ↓      | ->   |
|      | 三级浓度: 9999.9        | 三級牧准             | 菜单     | Tab    | 确定   |
|      |                     |                  | 复位     | 打印     | 消    |
|      |                     |                  |        |        |      |
|      |                     |                  |        | 页:     | 01/0 |

图12

然后将所连检测仪调整到20mA输出或 者用电流发生器给该通道固定的20mA 信号,触按浓度校准窗口的"一级校 准"按钮,校准成功如图13,当前所连 检测仪输出电流信号未调到20mA时进 行校准会导致数值显示不准确或校准失 败,如图14。

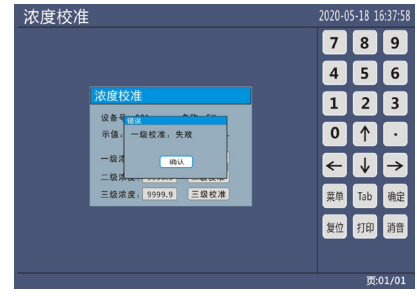

图13

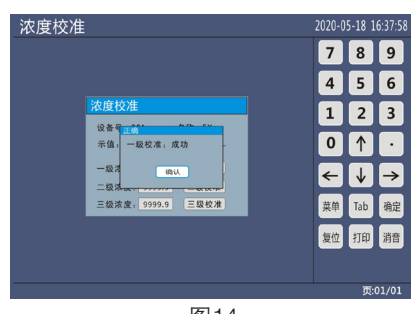

图14

#### 7.4通道屏蔽操作说明

触按"通道屏蔽",如图15,按提示 输入正确密码,可进入通道屏蔽操作 界面,如图 16,触按需要操作的通道 所在行,可以对该通道进行"打开" 或"关闭"的切换。注意留意最右侧 状态那一栏,当前通道状态的变化, 如图17。

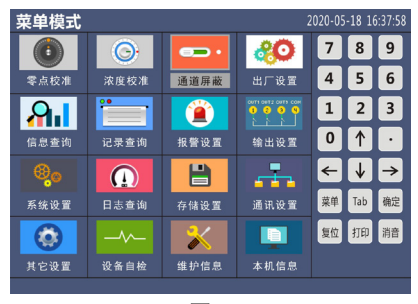

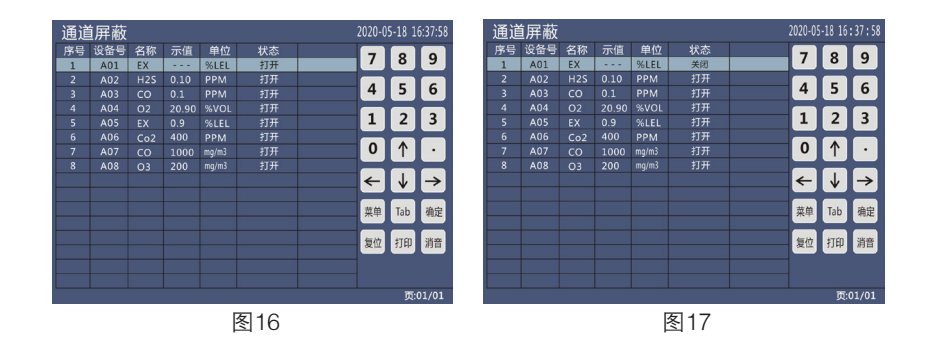

#### 7.5出厂设置操作说明

当控制器因误操作无法正常工作时可 以选择恢复出厂,触按"出厂设置" 如图18,按提示输入密码,默认密码 为"11111",进入到出厂设置页面, 如图19,根据需要勾选"恢复浓度" 还是"恢复报警"或者两者都勾选, 然后触按"确定"键来进行恢复出厂 设置的操作,如图20。

| 菜单模式             |      |      | 2                 | 020 <b>-</b> 05 | 18 16 | : 37 : 58 |
|------------------|------|------|-------------------|-----------------|-------|-----------|
|                  | O.   | ŀ    | <b>%</b>          | 7               | 8     | 9         |
| 零点校准             | 浓度校准 | 通道屏蔽 | 出厂设置              | 4               | 5     | 6         |
| <b>A</b> 1       |      |      | orn outs cuth com | 1               | 2     | 3         |
| 信息查询             | 记录查询 | 报警设置 | 输出设置              | 0               | 1     | •         |
| ® <mark>0</mark> |      | 1    |                   | ←               | ↓     | →         |
| 系统设置             | 日志查询 | 存储设置 | 通讯设置              | 菜单              | Tab   | 确定        |
|                  |      | *    |                   | 复位              | 打印    | 消音        |
| 其它设置             | 设备自检 | 维护信息 | 本机信息              |                 |       |           |
|                  |      |      |                   |                 |       |           |

图18

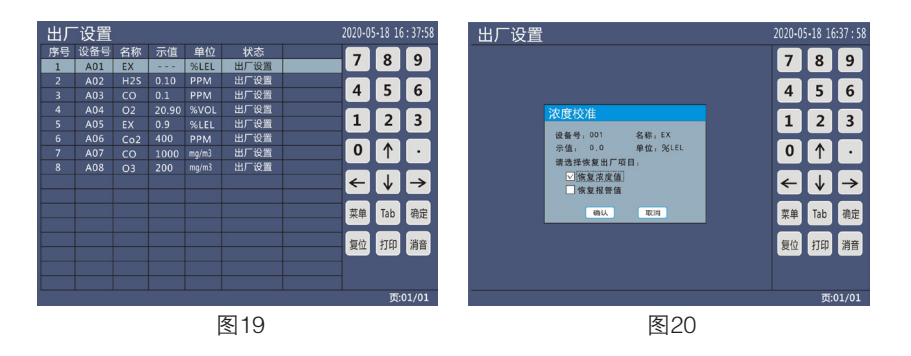

"恢复浓度"可以将控制器内校准参数恢复到出厂时的状态,清除出厂后的错误 校准,"恢复报警"仅可以将出厂后修改过的报警值恢复到出厂设置值。

#### 7.6信息查询操作说明

触按"信息查询",如图21,进入 "信息查询"页面,如图22.触按页面 表格中的"报警","故障","离 线"等选项,可以查看控制器各通道 此类异常状态信息,如图23。

| 菜单模式          |      |      | 2                  | 020-05 | -18 1 | 6:37:58 |
|---------------|------|------|--------------------|--------|-------|---------|
|               | Ó    | •    | 8                  | 7      | 8     | 9       |
| 零点校准          | 浓度校准 | 通道屏蔽 | 出厂设置               | 4      | 5     | 6       |
| <mark></mark> |      |      | OUT1 OUT2 OUT5 COM | 1      | 2     | 3       |
| 信息查询          | 记录查询 | 报警设置 | 输出设置               | 0      | 1     | ·       |
| ®_0           |      |      | -                  | ←      | ↓     | →       |
| 系统设置          | 日志查询 | 存储设置 | 通讯设置               | 菜单     | Tab   | 确定      |
|               | -~-  | ~    |                    | 复位     | 打印    | 消音      |
| 其它设置          | 设备自检 | 维护信息 | 本机信息               |        |       |         |
|               |      |      |                    |        |       |         |

图21

2020-05-18 16:37:5 信息查询 信息查询 总数:011 正常:002 报警:009 故障:000 离线:007 屏蔽:005 正常 报警 故障 离线 屏蔽 总数:011 正常:002 报警:009 故障:000 离线:007 屏蔽:005 7 8 9 7 8 9 正常 报警 故障 高线 屏蔽 正常 设备号 示值 单位 状さ 名称 示值 单位 4 5 6 4 5 6 A02 A03 A04 A05 A06 A07 A08 1 2 3 1 2 3 0.1 PPM 2020-5-18 09 : 50:06 20.90 %VOL 2020-5-18 09 : 50:06 0.1 PPM 正常 20.90 %VOL 正常 0 ↑ · 0 ↑ · 
 20.90
 % VOL
 2020-5-18
 05 - 50.06

 0.9
 % LEL
 2020-5-18
 09 : 50.06

 400
 PPM
 2020-5-18
 09 : 50.06

 1000
 mg/m3
 2020-5-18
 09 : 50.06
0.9 %LEL 正常 400 PPM 正常 A06 A07  $\leftarrow \downarrow \rightarrow$ ← ↓ → A08 mg/m3 正常 菜单 Tab 确定 菜单 Tab 确定 复位 打印 消音 复位 打印 消音 页:01/01 图22 图23

#### 7.7记录查询操作说明

触按"记录查询",如图24所示, 可以进入查询控制器存储数据操作页 面,如图25.选择想要查询的通道,设 置好要开始时间和结束时间就可以查 询到该时间段内存储的历史数据,还 可以在显示类型下拉菜单中选择历史 数据以列表还是曲线的形式展示。

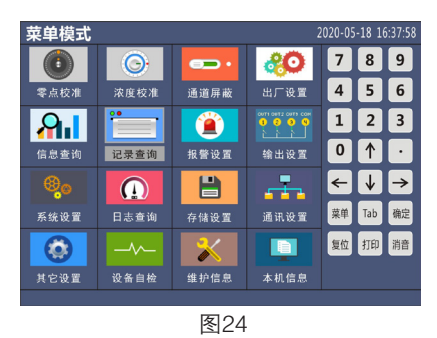

遇到记录查询显示如图26所示的"该时间段内无记录"时,先确认该时间段内控 制器是否开机运行,再到"存储设置"菜单中查看控制器的存储功能是否已经开 启,存储周期时间是否设置合理。

— 16 —

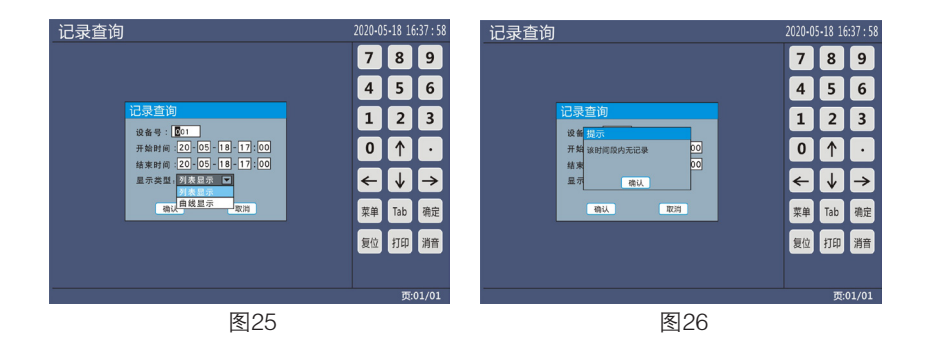

#### 7.8报警设置操作说明

触按"报警设置",如图27,输入密 码,默认为11111,可进入报警参数设 置页码,如图28。触按需要更改报警 参数的通道行,进去参数修改界面, 如图29,可以对该通道的报警模式和 报警值进行修改,注意声报值必须和 低报值设一致。只有A开头的4-20毫 安信号通道才需要在控制器上更改报 警参数,纯数字开头的485信号通道, 报警参数需要在检测仪上设置,控制 器会直接通过485信号读取检测仪的报 警参数。

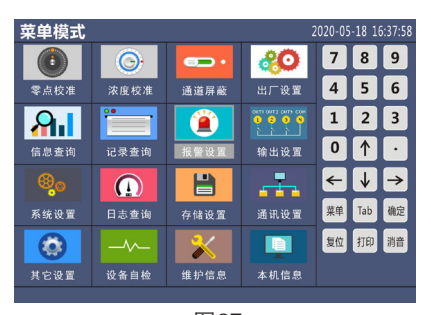

图27

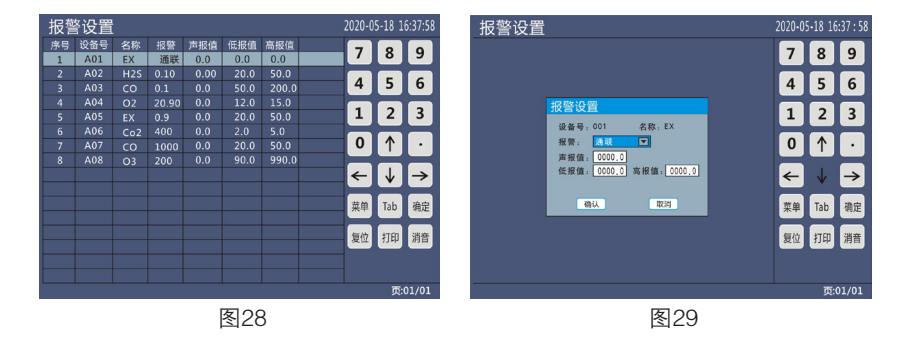

#### 7.9输出设置操作说明

触按"输出设置",如图30,输入密码,默认为11111,可进入输出参数设置页码,如图31。这里的输出是指继电器输出,触按想要更改继电器输出的通道行,进入继电器修改页码,如图32。每一个通道的低报和高报最多支持指定3个继电器输出。

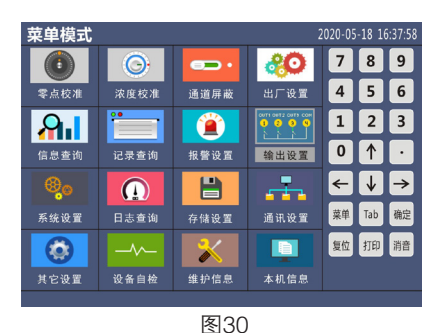

输出设置 输出设置 2020-05-18 16:37 : 58 序号 设备号 名称 示值 单位 低振输出 高振输出 789 789 1 A01 EX --- %LEL 1 1 1 1 1 1 
 A02
 H2S
 0.10
 PPM
 2
 2
 2
 2
 2

 A03
 CO
 0.1
 PPM
 3
 3
 3
 3
 3

 A04
 O2
 20.90
 %VOL
 4
 4
 4
 4
4 5 6 4 5 6 1 2 3 123 
 A04
 O2
 20,90
 %VOL
 4
 4
 4
 4
 4
 4
 4
 4
 4
 4
 4
 4
 4
 4
 4
 4
 4
 4
 4
 4
 4
 4
 4
 4
 4
 4
 4
 4
 4
 4
 4
 4
 4
 4
 4
 4
 4
 4
 4
 4
 4
 4
 4
 4
 4
 4
 4
 4
 4
 4
 4
 4
 4
 4
 4
 4
 4
 4
 4
 4
 4
 4
 4
 4
 4
 4
 4
 4
 4
 4
 4
 4
 4
 4
 4
 4
 4
 6
 6
 6
 6
 6
 6
 6
 6
 6
 6
 6
 6
 6
 6
 6
 6
 6
 6
 6
 7
 7
 7
 7
 7
 7
 <th 设备号:001 名称,EX 0 ↑ · 0 ↑ · 第一组 第二组 第三组 低报输出: 01 01 01 高报输出: 01 01 01 ← ↓ →  $\leftarrow \downarrow \rightarrow$ 菜单 Tab 确定 菜单 Tab 确定 确认 复位 打印 消音 复位 打印 消音 页:01/0 页:01/0 图31 图32

#### 7.10系统设置操作说明

触按"系统设置",如图33,输入系统设置菜单,内含"容量设置","报警延时","主动上报","通道管理","模式设置"和"记录删除"六个子菜单,如图34。

|            |      |          |           |         |        |         | _ |          |   |      |      |           |         |        |         |
|------------|------|----------|-----------|---------|--------|---------|---|----------|---|------|------|-----------|---------|--------|---------|
| 菜单模式       |      |          |           | 2020-05 | 5-18 1 | 6:37:58 |   | 系统设      | 置 |      |      |           | 2020-05 | 5-18 1 | 6:37:58 |
|            | O    |          | <b>80</b> | 7       | 8      | 9       |   | 0        |   | O    |      | <b>30</b> | 7       | 8      | 9       |
| 零点校准       | 浓度校准 | 通道屏蔽     | 出厂设置      | 4       | 5      | 6       |   | 容量设      | 置 | 报警延时 | 主动上报 | 通道管理      | 4       | 5      | 6       |
| 81         |      | <b>(</b> |           | 1       | 2      | 3       |   | <b>A</b> |   |      |      |           | 1       | 2      | 3       |
| 信息查询       | 记录查询 | 报警设置     | 输出设置      | 0       | 1      | ·       |   | 模式设      | Ĩ | 记录删除 |      |           | 0       | 1      | ·       |
| <b>®</b> 0 |      |          | <b>..</b> | ←       | ♦      | →       |   |          |   |      |      |           | ←       | ↓      | →       |
| 系统设置       | 日志查询 | 存储设置     | 通讯设置      | 菜单      | Tab    | 确定      |   |          |   |      |      |           | 菜单      | Tab    | 确定      |
|            |      | ~        |           | 复位      | 打印     | 消音      |   |          |   |      |      |           | 复位      | 打印     | 消音      |
| 其它设置       | 设备自检 | 维护信息     | 本机信息      |         |        |         |   |          |   |      |      |           |         |        |         |
|            |      |          |           |         |        |         |   |          |   |      |      |           |         |        |         |
|            |      | FLOO     |           |         |        |         | _ |          |   |      |      |           |         |        |         |

图33

#### 7.10.1 容量设置操作说明

触按子菜单中的"容量设置",如图35,要求输入密码,出厂默认密码为 11111,输入密码后进入容量设置界面,如图36。数字通道是指485信号接入的 通道,模拟通道是指4-20毫安信号接入的通道,按照需求的通道种类和数量设置 好,然后触按界面中的"确认"键,最后重启控制器即可开通想要的通道数。

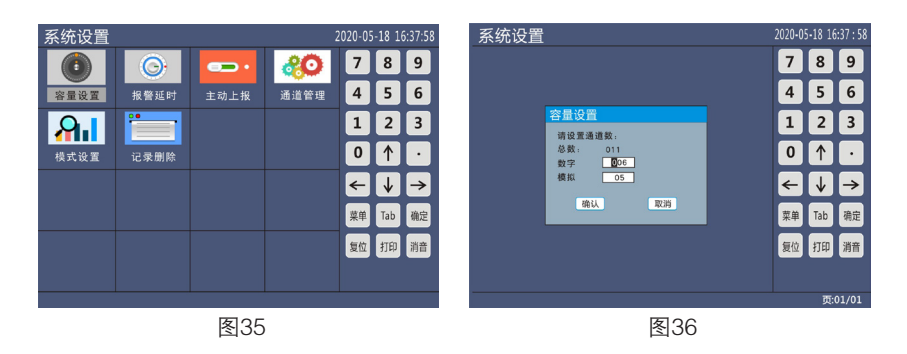

#### 7.10.2 报警延时操作说明

触按子菜单中的"报警延时",如图 37,要求输入密码,出厂默认密码为 11111,输入密码后进入报警延时设 置界面,如图38。输入想要延时的秒 数,然后触按界面中的"确认"键保 存参数,即可实现报警延时效果。

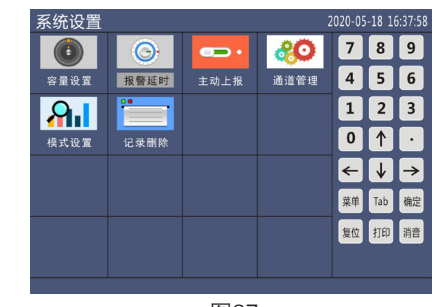

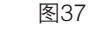

| 系统设置                                  | 2020-0 | 5-18 16 | :37 : 58 |
|---------------------------------------|--------|---------|----------|
|                                       | 7      | 8       | 9        |
|                                       | 4      | 5       | 6        |
| 报警延时                                  | 1      | 2       | 3        |
| 延时时间: 100 s                           | 0      | 1       | •        |
|                                       | ←      | ↓       | →        |
| · · · · · · · · · · · · · · · · · · · | 菜单     | Tab     | 确定       |
|                                       | 复位     | 打印      | 消音       |
|                                       |        |         |          |
|                                       |        | 页:      | 01/01    |
| 图38                                   |        |         |          |

#### 7.10.3 主动上报操作说明

触按子菜单中的"主动上报",如图39,要求输入密码,出厂默认密码为 11111,输入密码后进入主动上报设置界面,如图40。勾选主动上报,然后触按 界面中的"确定"键,即可开启主动上报功能,以便实现控制器监测数据上传 DTU或者GPRS模块等远端平台。

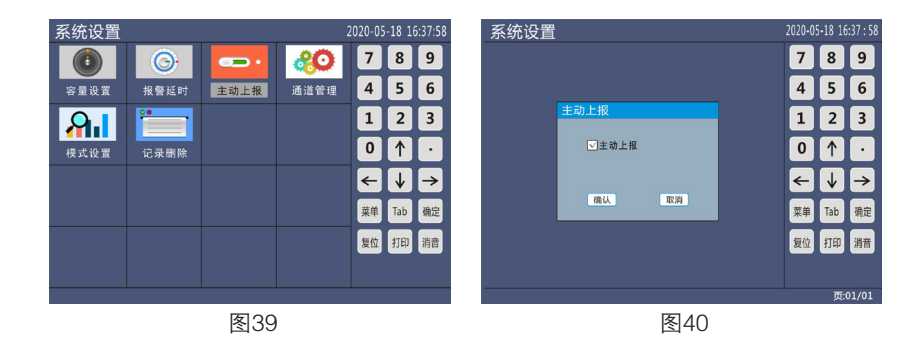

#### 7.10.4 通道管理操作说明

触按子菜单中的"通道管理",如图41,要求输入密码,出厂默认密码为 11111,输入密码后进入通道管理设置界面,如图42。该界面可以对已经开启的 模拟通道,进行修改气体名称,小数点位数,单位,量程的修改。

#### 注意通道管理的操作一定要联系厂家技术,按指示操作, 用户不可自行更改

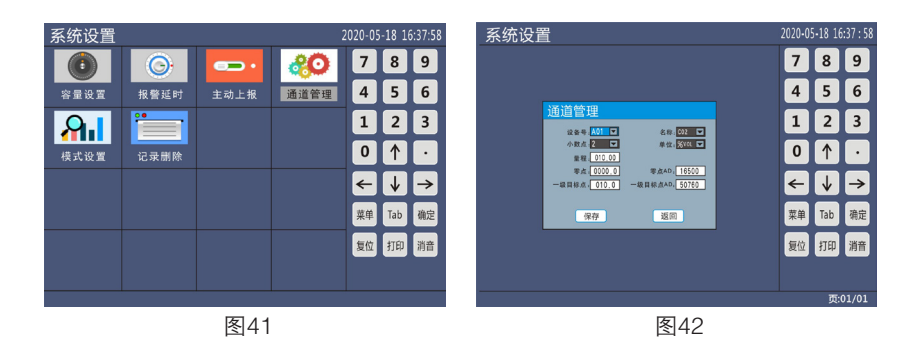

#### 7.10.5 模式设置操作说明

触按子菜单中的"模式设置",如图43,要求输入密码,出厂默认密码为 11111,输入密码后进入模式设置界面,如图44。在该界面勾选合适的模式,可 以对应不同的应用场合需求。

#### 注意模式设置的变更操作一定要联系厂家技术,按指示操作, 用户不可自行更改

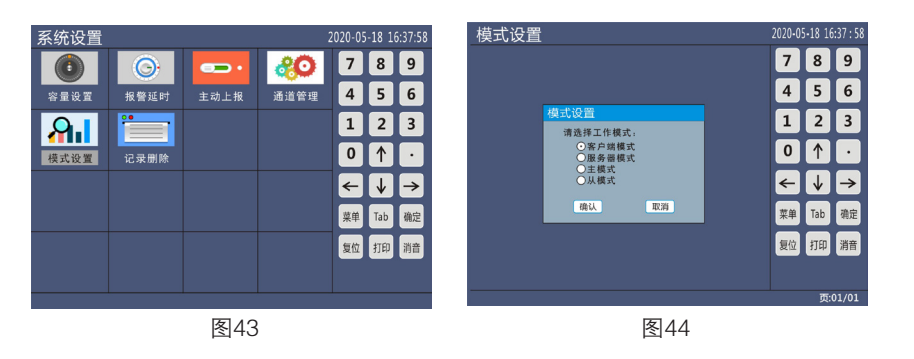

#### 7.10.6 记录删除操作说明

触按子菜单中的"记录删除",如图45,要求输入密码,出厂默认密码为 11111,输入密码后进入记录删除界面,如图46。在该界面勾选想要删除的数据 种类,可以对想要删除的数据记录进行删除。

#### 注意模式设置的变更操作一定要联系厂家技术,按指示操作, 用户不可自行更改

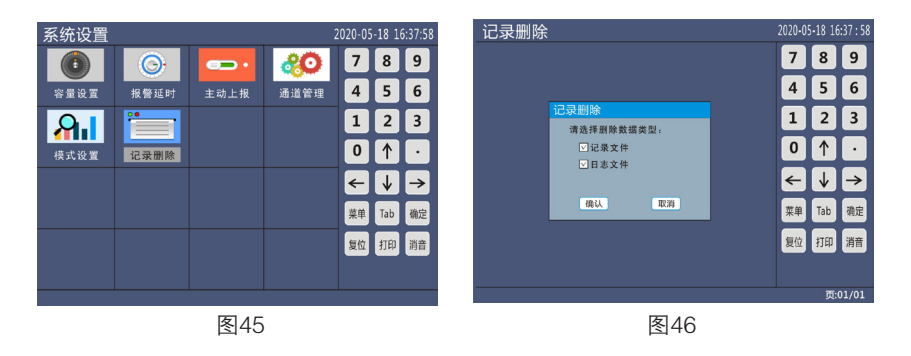

#### 7.11日志查询操作说明

触按"日志查询",如图47,即可进入日志查询界面,如图48。在该界面填写想 要查询的开始时间和结束时间,在日志类型项勾线要查询"报警日志"还是"开 关机"记录,然后触按界面中"确定"键,即可查看对应日志记录。

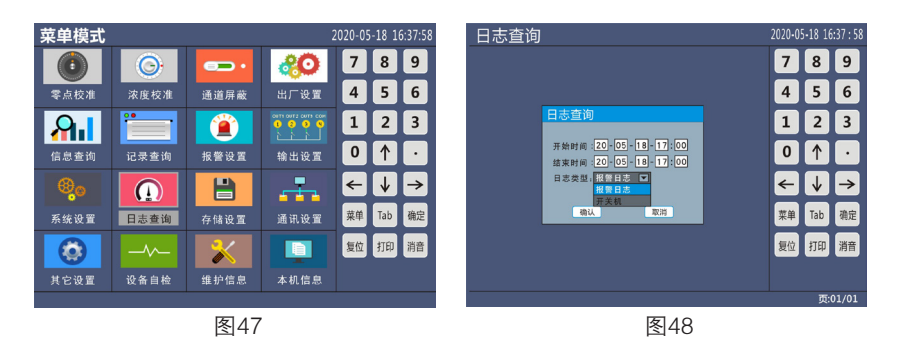

#### 7.12存储设置操作说明

触按"存储设置",如图49,即可进 入存储设置界面,如图50。在该界面 勾选打开,并填写存储周期等参数,再 触按界面中"确定"键保存设置,即可 开启控制器数据存储功能。

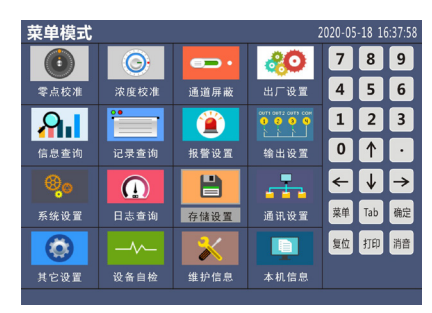

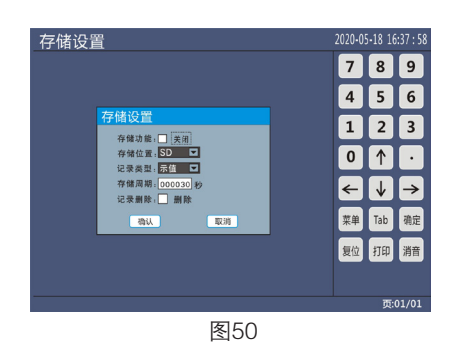

#### 7.13通讯设置操作说明

触按"诵讯设置",如图51,即可进入诵讯设置界面,如图52。在该界面可以设 置本控制器诵讯地址,控制器用于GPRS诵讯上传数据是要设置序列号,上联口 和下联口对应控制器的485输入和485输出,默认模特率都为9600,特殊场合可 以按需求修改波特率。扩展1和扩展2的波特率默认也是9600,特殊场合需要修改 时,要联系厂家技术,自行更改会导致无法485通讯。

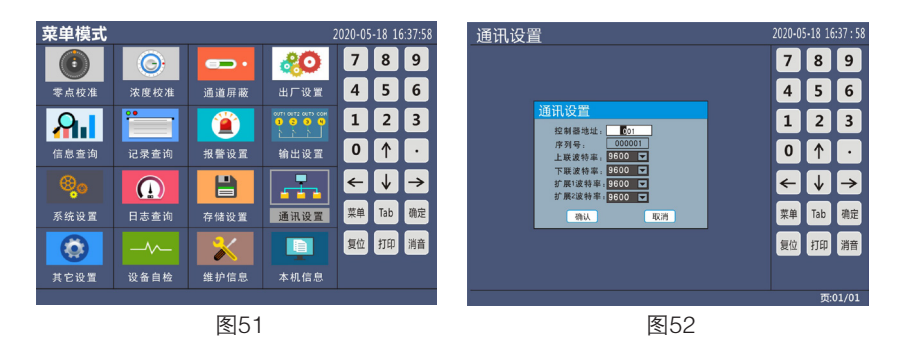

#### 7.14其它设置操作说明

触按"其它设置",如图53,即可进 入其它设置界面,如图54。这里的 包含"时间设置","菜单语言", "密码设置"和"界面设置"4个子菜 单选项,分别对应控制器时间,中英 文切换, 密码和界面字体与背景的设 置。

| 菜单模式               |      |      |                   | 2020-05 | -18 1 | 6:37:58 |
|--------------------|------|------|-------------------|---------|-------|---------|
|                    | O.   | •••  | <b>%</b>          | 7       | 8     | 9       |
| 零点校准               | 浓度校准 | 通道屏蔽 | 出厂设置              | 4       | 5     | 6       |
| <b>A</b> 1         |      |      | orm ours ours com | 1       | 2     | 3       |
| 信息查询               | 记录查询 | 报警设置 | 输出设置              | 0       | 1     | •       |
| ® <mark>.</mark> 0 |      |      | <b>-</b>          | ←       | ↓     | →       |
| 系统设置               | 日志查询 | 存储设置 | 通讯设置              | 菜单      | Tab   | 确定      |
|                    |      | *    |                   | 复位      | 打印    | 消音      |
| 其它设置               | 设备自检 | 维护信息 | 本机信息              |         |       |         |
|                    |      |      |                   |         |       |         |

图53

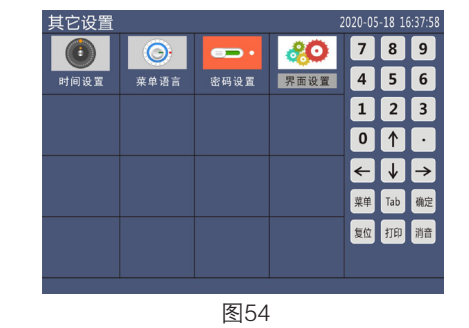

#### 7.15设备自检操作说明

触按"设备自检",如图55,输入密码即可进入设备自检界面,如图56。触按界 面中的"确定"键,控制器就会对界面上前三项进行自检。

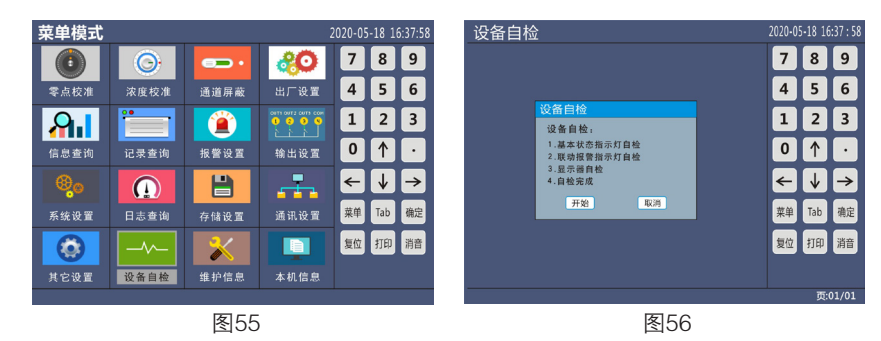

#### 7.16维护信息操作说明

触按"维护信息",如图57,即可进 入维护信息显示界面,如图58。这里 可以看到该控制器的维修信息记录。

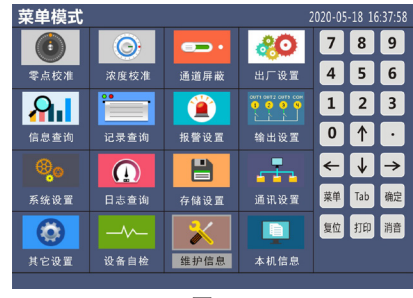

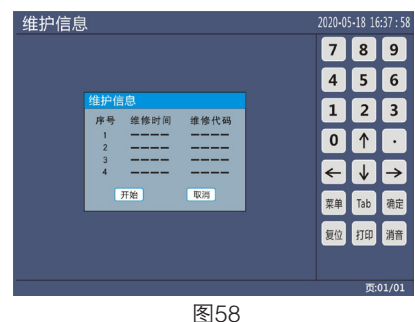

#### 7.17本机信息操作说明

触按"本机信息",如图59,即可进 入本机信息显示界面,如图60。这里 可以看到该控制器的软件版本,出厂时 间,序列号等信息。

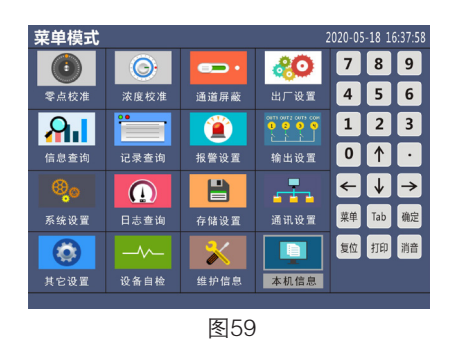

图60

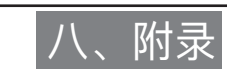

#### 可燃性气体和有毒气体的性质

| 物质名称   | 分子式                                                             | 燃烧(爆炸)<br>范围(vol%) |      | 爆炸 | 引燃点    | 容许浓度  | 气体比重 |  |
|--------|-----------------------------------------------------------------|--------------------|------|----|--------|-------|------|--|
|        | (化学式)                                                           | 上限                 | 下限   | 等级 | (°C)   | (ppm) | (空气) |  |
| 乙炔     | HC=CH                                                           | 2.5                | 81.0 | 3  | (气体)   |       | 0.90 |  |
| 乙醛     | CH₃CHO                                                          | 4.0                | 60.0 | 1  | -39    | 100   | 1.52 |  |
| 乙烷     | C2H6                                                            | 3.0                | 12.4 |    | -183.2 |       | 1.0  |  |
| 乙胺     | C <sub>2</sub> H <sub>5</sub> NH <sub>2</sub>                   | 3.5                | 14.0 |    |        | 10    | 1.6  |  |
| 苯乙烯    | C6H5C2H6                                                        | 1.0                | 6.7  |    | 15     | 100   | 0.9  |  |
| 乙烯     | CH <sub>2</sub> =CH <sub>2</sub>                                | 2.7                | 36.0 | 2  | (气体)   |       | 0.97 |  |
| 氯乙烷    | C <sub>2</sub> H <sub>5</sub> CL                                | 3.8                | 15.4 |    | 50     | 1.000 | 0.9  |  |
| 氯乙烯    | CH2=CHCL                                                        | 3.6                | 33.0 | 1  | -78    | 2.5   | 2.15 |  |
| 氯化丙烯   | CH3CHCH2O                                                       | 2.1                | 21.5 |    | -37    | 100   | 2.0  |  |
| 环 丙 烷  | C <sub>3</sub> H <sub>6</sub>                                   | 2.4                | 10.4 |    |        |       | 1.5  |  |
| 二甲胺    | (CH <sub>3</sub> ) <sub>2</sub> NH                              | 2.8                | 14.4 |    |        | 10    |      |  |
| 氢      | H <sub>2</sub>                                                  | 4.0                | 75.0 | 3  | (气体)   |       | 0.07 |  |
| 丁二烯    | CH2=CH                                                          | 2.0                | 12.0 | 2  | -85    | 1.000 | 1.87 |  |
| 丁烷     | CH <sub>3</sub> (CH <sub>2</sub> ) <sub>2</sub> CH <sub>3</sub> | 1.8                | 8.4  | 1  | (气体)   |       | 2.01 |  |
| 丁烯     | C4H8                                                            | 1.6                | 9.7  | 1  | (气体)   |       | 1.93 |  |
| 丙 烷    | CH <sub>3</sub> CH <sub>2</sub> CH <sub>3</sub>                 | 2.1                | 9.5  | 1  | (气体)   |       | 1.56 |  |
| 丙 烯    | CH <sub>3</sub> CH=CH <sub>2</sub>                              | 2.4                | 11.0 | 1  | (气体)   |       | 1.50 |  |
| 甲烷     | CH4                                                             | 5.0                | 15.0 | 1  | (气体)   |       | 0.55 |  |
| 甲基醚    | CH <sub>3</sub> OCH <sub>3</sub>                                | 3.4                | 27.0 | 1  |        |       |      |  |
| n-戊 烷  | C5H12                                                           | 1.5                | 7.8  | 1  | <-40   | 1     | 2.48 |  |
| n-正已 烷 | C <sub>6</sub> H <sub>14</sub>                                  | 1.2                | 7.5  | 1  | -21.7  | 500   | 2.98 |  |
| 丙 酮    | CH <sub>3</sub> COCH <sub>3</sub>                               | 2.1                | 13.0 | 1  | -19    | 200   | 2.48 |  |
| 丁 酮    | CH <sub>3</sub> COC <sub>2</sub> H <sub>5</sub>                 | 1.8                | 10.0 | 1  | -9     | 200   | 2.48 |  |
| 酸酸乙脂   | CH3COOC2H5                                                      | 2.1                | 11.5 | 1  | -4.4   | 400   | 3.04 |  |
| 酸酸丁脂   | CH <sub>3</sub> COOC <sub>4</sub> C <sub>9</sub>                | 1.7                | 7.6  | 1  | 22     | 150   | 4.01 |  |

| 物质名称     | 分子式                               | 燃烧(爆炸)<br>范围(vol%) |       | 爆炸 | 引燃点    | 容许浓度  | 气体比重    |  |
|----------|-----------------------------------|--------------------|-------|----|--------|-------|---------|--|
| 100X EID | (化字式)                             | 上限                 | 下限    | 等级 | (°C)   | (ppm) | (空气)    |  |
| 城市煤气     |                                   | 5.0                |       | 2  | (气体)   |       | 0.2-0.4 |  |
| 液化石油气    |                                   | 2.0                | 12.0  | 1  | (气体)   | 1.000 | 1.5–2.0 |  |
| 汽油       |                                   | 1.4                | 7.6   | 1  | -42.8  | 500   | 3-4     |  |
| 煤油       |                                   | 0.8                |       | 1  | 35–50  |       | 5–      |  |
| 丙烯腈      | CH2=CHCN                          | 3.0                | 17.0  | 1  | -1     | 20    | 1.83    |  |
| 丙烯醛      | CH2=CHCHO                         | 2.8                | 31.0  |    | -26    | 0.1   | 1.9     |  |
| 氨        | NH3                               | 15                 | 28.0  | 1  | (气体)   | 25    | 0.6     |  |
| 一氧化碳     | СО                                | 12.5               | 74.0  | 1  | (气体)   | 50    | 0.97    |  |
| 氯甲烷      | CH3CL                             | 7.0                | 17.4  |    |        | 50    |         |  |
| 氧化乙烯     | (CH <sub>2</sub> ) <sub>3</sub> O | 3.6                | 100.0 | 1  | <-17.8 | 1     | 1.52    |  |
| 氰化氢      | HCN                               | 5.6                | 40.0  | 1  | -17.8  | 10    | 0.93    |  |
| 三甲胺      | (CH <sub>3</sub> ) <sub>3</sub> N | 2.0                | 12.0  |    |        | 10    | 2.0     |  |
| 二硫化碳     | CS2                               | 1.3                | 50.0  |    |        | 20    | 2.6     |  |
| 溴化甲基     | CH <sub>3</sub> Br                | 10.0               | 15.0  | 1  | 不燃烧    | 5     | 3.3     |  |
| 苯        | C <sub>6</sub> H <sub>6</sub>     | 1.3                | 7.1   | 1  | -11    | 10    | 2.8     |  |
| 甲苯       | C6H5CH3                           | 1.4                | 6.7   | 1  | -4     | 100   | 2.48    |  |
| 邻二甲苯     | C6H4(C3H2)2                       | 1.0                | 6.0   | 1  | -32    | 100   | 2.48    |  |
| 甲 醇      | CH4O                              | 7.3                | 36.0  | 1  | 11     | 200   | 3.04    |  |
| 乙醇       | C <sub>2</sub> H <sub>5</sub> OH  | 3.3                | 19.0  | 1  | 13     | 1.000 | 4.01    |  |
| 单甲胺      | CH <sub>3</sub> NH <sub>2</sub>   | 4.9                | 20.7  |    |        | 10    | 1.1     |  |
| 硫化氢      | H2S                               | 4.0                | 44.0  | 1  | (气体)   | 10    | 1.19    |  |
| 二氧化硫     | SO2                               |                    |       |    |        | 2     | 2.3     |  |
| 氯        | CL <sub>2</sub>                   |                    |       |    | 不燃烧    | 1     | 2.5     |  |
| 二乙基胺     | (C2H5)2NH                         | 1.8                | 10.0  |    | -23    | 10    | 2.5     |  |
| 氟        | F <sub>2</sub>                    |                    |       |    |        | 1     | 1.7     |  |
| 碳酰氯      | COCL <sub>2</sub>                 |                    |       |    | 不燃烧    | 0.1   | 3.2     |  |
| 氯丁二烯     | C4C5CL                            | 4.0                | 20.0  |    | -20    | 10    |         |  |

声明:本资料上所有内容均经过认真核对,如有任何 印刷错漏或内容上的误解,本公司保留解释权。 另:产品若有技术改进,会编进新版说明书中,恕不 另行通知,产品外观、颜色如有改动,以实物为准。

### 深圳市逸云天电子有限公司

SHENZHEN ERANNTEX ELECTRONICS CO.,LTD

- 公司地址:深圳市宝安区西乡街道龙珠社区润东晟工业区10栋7层B
- 公司电话: 0755-26991270 传真号码: 0755-26991275 邮编: 518052
- 公司邮箱: micsensor@126.com
- 公司网址: http://www.yiyuntian.com